# **Profi** Cash

Kurzanleitung

Volksbank Leonberg-Strohgäu eG

Zahlungsverkehrsberatung/ Electronic Banking

ebl@vbleos.de

# Inhaltsverzeichnis

| 1 Grundsätzliches                                                                                   | 3              |
|----------------------------------------------------------------------------------------------------|----------------|
| 2 Zahlungsverkehr                                                                                   | 6              |
| 3 Einzelüberweisungen                                                                               | 7              |
| 4 Lastschriften                                                                                     | 8              |
| 5 Datenübernahme von extern erstellten SEPA-Dateien und versenden                                   | 9              |
| 6 Massenänderung von übernommenen SEPA-Dateien                                                      | 10             |
| 7 Änderung eines bereits eingegebenen Auftrags                                                      | 11             |
| 8 Bankverwaltete Aufträge (Dauer- oder Terminaufträge)                                              | 11             |
| 9 Freigabe Service-Rechenzentrumsdateien (z.B. DATEV)<br>9.1 So funktioniert es:                    | 11<br>11       |
| 10 Kontoinformationen / Kontoauszüge<br>Umsätze aktualisieren<br>Elektronische Kontoauszüge abholen | 13<br>13<br>13 |
| 11 Schlussbemerkung                                                                                 | 14             |

#### 1 Grundsätzliches

Für Profi cash steht Ihnen die neue Version 12 mit einer vollständig neuen Benutzeroberfläche zur Verfügung. Per "Drag und Drop" kann man die täglichen Anwendungen in die Favoritenleiste ziehen, um sich so unnötiges Suchen zu ersparen. Um eine Funktion zu den Favoriten hinzuzufügen, gehen Sie folgendermaßen vor: Klicken Sie das Icon der Funktion, die Sie hinzufügen möchten, mit der linken Maustaste an und halten Sie die Taste gedrückt. Bewegen Sie den Mauszeiger an die Stelle in der Ansicht Favoriten, an der die Funktion abgelegt werden soll.

Halten Sie während des Verschiebens die linke Maustaste weiterhin gedrückt. Lassen Sie die Maustaste los, wenn sich der Mauszeiger an der gewünschten Position befindet.

Auf die gleiche Weise können Sie auch die Reihenfolge der Funktionen in den Favoriten ändern. Beachten Sie dazu den horizontalen schwarzen Strich, der Ihnen während des Verschiebens anzeigt, an welcher Stelle die Funktion abgelegt werden wird

zum Beispiel:

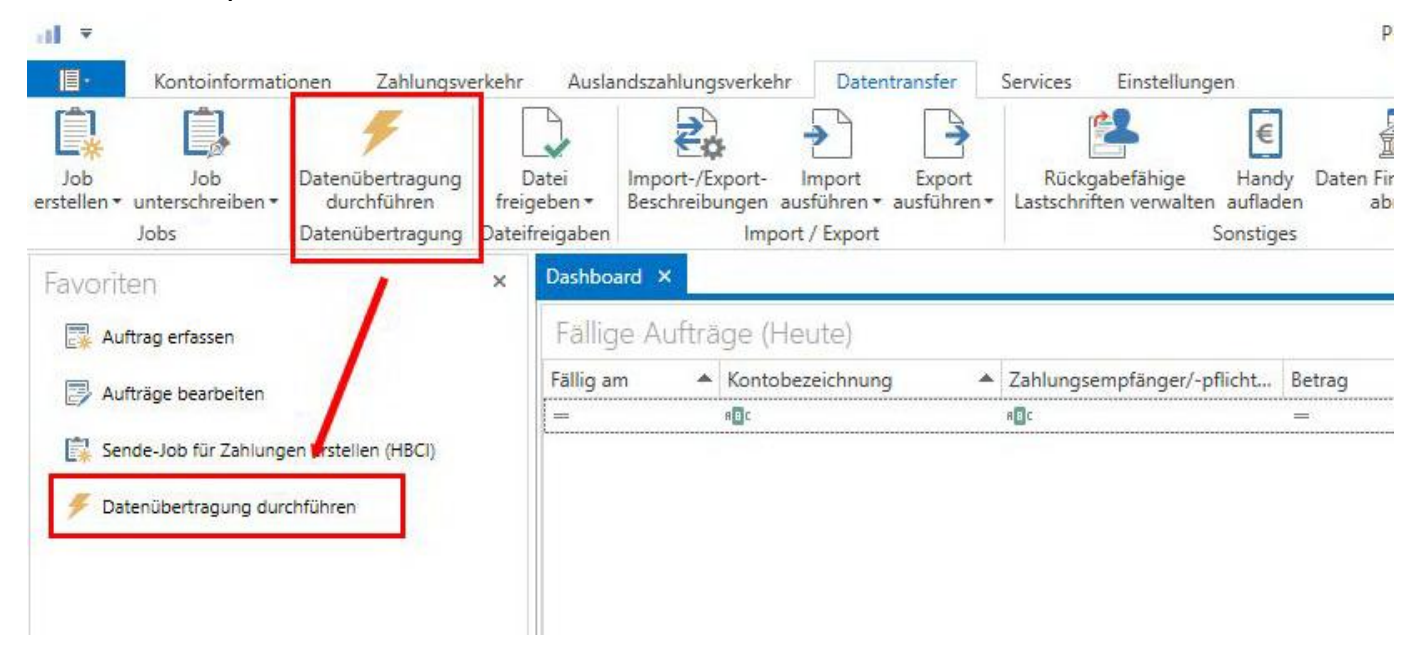

# Nachstehend erhalten Sie den Überblick über die Icons.....

#### Überblick: Icons Version 11 – Icons Version 12

#### **Profi** cash

|                       | Profi cash 11                                            |                   | Profi cash 12                  |                            |                               |                                          |  |  |
|-----------------------|----------------------------------------------------------|-------------------|--------------------------------|----------------------------|-------------------------------|------------------------------------------|--|--|
| Icon                  | Belegung                                                 | Icon              | Registerkarte                  | Gruppe                     | Funktion                      | Unterfunktion                            |  |  |
| V                     | Internet / E-Mail                                        |                   | Services                       | Services der Bank          | Kontakt & Support             |                                          |  |  |
| <b>S</b>              | Firma / Anwender wechseln, neue<br>Firma öffnen          | ¥<br>M            | Funktionsleiste (rechts außen) |                            | Firma wechseln                |                                          |  |  |
| ۲                     | Zahlungsaufträge anzeigen / ändern                       |                   | Zahlungsverkehr                | Aufträge                   | Aufträge bearbeiten           |                                          |  |  |
| e                     | Zahlungsaufträge neu erfassen                            |                   | Zahlungsverkehr                | Aufträge                   | Aufträge erfassen             |                                          |  |  |
| $\bigcirc$            | Fälligkeitsübersicht bis heute                           |                   | Zahlungsverkehr                | Aufträge                   | Fällige Aufträge bis<br>heute |                                          |  |  |
| $\overline{\bigcirc}$ | Fälligkeitsübersicht individuell                         | Funktion ist im l | Dashboard-Fenster "Fällige Auf | träge anzeigen" integriert |                               | 82                                       |  |  |
| $\overline{\bigcirc}$ | Verwaltung terminierter<br>Überweisungen / Daueraufträge |                   | Zahlungsverkehr                | Aufträge                   | Termin- und<br>Daueraufträge  |                                          |  |  |
| 0                     | SEPA-XML-Datei erstellen                                 |                   | Zahlungsverkehr                | SEPA-Datei                 | Datei erstellen               |                                          |  |  |
| e                     | SEPA-XML-Datei einlesen                                  | ->                | Datentransfer                  | Import / Export            | Import ausführen              | SEPA-XML-Datei<br>importieren            |  |  |
|                       | Joberstellung SEPA-XML extern über<br>HBCI               | Ê.                | Datentransfer                  | Jobs                       | Job erstellen                 | Externe SEPA-XML-Datei<br>senden (HBCI)  |  |  |
|                       | Joberstellung SEPA-XML extern über<br>EBICS              | Ê,                | Datentransfer                  | Jobs                       | Job erstellen                 | Externe SEPA-XML-Datei<br>senden (EBICS) |  |  |
|                       | Joberstellung EBICS Senden / Holen                       | Ê,                | Datentransfer                  | Jobs                       | Job erstellen                 | Datei senden / holen                     |  |  |
|                       | SEPA-Aufträge aus DTA-Datei<br>erzeugen                  | ->                | Datentransfer                  | Import / Export            | Import ausführen              | SEPA-Aufträge aus DTA-<br>Datei erzeugen |  |  |
| <b>e</b>              | HBCI-Zahlungsverkehrsjob erstellen                       | Ē.                | Datentransfer                  | Jobs                       | Job erstellen                 | Zahlungsverkehr senden<br>(HBCI)         |  |  |
|                       | HBCI-Zahlungsverkehrsjob<br>unterschreiben               | Ê,                | Datentransfer                  | Jobs                       | Job unterschreiben            | HBCI unterschreiben                      |  |  |
|                       | EBICS-Zahlungsverkehrsjob erstellen                      | Ê.                | Datentransfer                  | Jobs                       | Job erstellen                 | Zahlungsverkehr senden<br>(EBICS)        |  |  |
| OJ                    | EBICS-Zahlungsverkehrsjob<br>unterschreiben              |                   | Datentransfer                  | Jobs                       | Job unterschreiben            | EBICS unterschreiben                     |  |  |

| Profi cash 11 |                                                           | Profi cash 12 |                         |                               |                                      |                                |  |
|---------------|-----------------------------------------------------------|---------------|-------------------------|-------------------------------|--------------------------------------|--------------------------------|--|
| lcon          | Belegung                                                  | lcon          | Registerkarte           | Gruppe                        | Funktion                             | Unterfunktion                  |  |
| 1             | VEU-Verwaltung über EBICS                                 | 2             | Datentransfer           | Dateifreigaben                | Datei freigeben                      | VEU-Verwaltung über<br>EBICS   |  |
| 4             | Freigabe ZV-Datei über HBCI                               | 2             | Datentransfer           | Dateifreigaben                | Datei freigeben                      | Freigabe ZV-Datei über<br>HBCI |  |
| -             | Datenübertragung starten                                  | F             | Datentransfer           | Datenübertragung              | Datenübertragung<br>durchführen      |                                |  |
| B             | Ausführliche Kontoinformationen<br>anzeigen               |               | Kontoinformationen      | Kontoinformationen            | Umsätze pro Konto                    |                                |  |
| mi            | Depotinformationen anzeigen                               |               | Kontoinformationen      | Depotinformation              | Depotinformation                     |                                |  |
| •             | Aktuelle Salden aller Konten<br>anzeigen                  | <u>l</u>      | Kontoinformationen      | Kontoinformationen            | Salden                               |                                |  |
| 1 Aur         | Aktuelle Umsätze aller Konten als<br>Kontoauszug anzeigen |               | Services                | Standardauswertungen          | Umsätze                              | als Kontoauszug                |  |
| 1 Aur         | Aktuelle Umsätze aller Konten als<br>Liste anzeigen       |               | Services                | Standardauswertungen          | Umsätze                              | als Liste                      |  |
| Ast           | Umsätze nach Auswahl als<br>Kontoauszug anzeigen          |               | Services                | Standardauswertungen          | Umsätze                              | als Kontoauszug                |  |
| 1 Mar         | Umsätze nach Auswahl als Liste<br>anzeigen                |               | Services                | Standardauswertungen          | Umsätze                              | als Liste                      |  |
| 1 Ave         | Umsätze aller Konten als Tabelle<br>anzeigen              |               | Kontoinformationen      | Kontoinformationen            | Umsätze aller Konten                 |                                |  |
| 1 Not         | Kurzfristige Vormerkposten anzeigen                       |               | Kontoinformationen      | Kontoinformationen            | Vormerkposten                        |                                |  |
| at a          | Umbuchungsvorschlag anzeigen                              |               | Kontoinformationen      | Cash Management               | Umbuchungsvorschlag                  |                                |  |
| 5             | Historiendatei der ausgeführten<br>Aufträge anzeigen      |               | Zahlungsverkehr         | Aufträge                      | Historische Aufträge                 |                                |  |
| 2             | Zahlungsempfänger/-pflichtige<br>erfassen und bearbeiten  | 2             | Zahlungsverkehr         | Stammdaten                    | Zahlungsempfänger<br>und -pflichtige |                                |  |
| \$            | AZV-Zahlungsaufträge anzeigen /<br>ändern                 | \$1           | Auslandszahlungsverkehr | Auslands-<br>Zahlungsaufträge | Auslandsauftrag<br>bearbeiten        |                                |  |
| \$            | AZV-Zahlungsaufträge neu erfassen                         | \$            | Auslandszahlungsverkehr | Auslands-<br>Zahlungsaufträge | Auslandsauftrag<br>erfassen          |                                |  |

#### Überblick: Icons Version 11 – Icons Version 12

#### IProfi cash

|            | Profi cash 11                                            |   | 1                  |                                | Profi cash 12                            |                                          |                                           |
|------------|----------------------------------------------------------|---|--------------------|--------------------------------|------------------------------------------|------------------------------------------|-------------------------------------------|
| lcon       | Belegung                                                 |   | Icon               | Registerkarte                  | Gruppe                                   | Funktion                                 | Unterfunktion                             |
| $\bigcirc$ | AZV-Fälligkeitsübersicht anzeigen                        |   | \$                 | Auslandszahlungsverkehr        | Auslands-<br>Zahlungsaufträge            | Fällige<br>Auslandsaufträge bis<br>heute |                                           |
| 0          | DTAZV-Datei erstellen                                    |   | *                  | Auslandszahlungsverkehr        | DTAZV-Datei                              | Datei erstellen                          |                                           |
|            | Joberstellung AZV über HBCI                              |   |                    | Datentransfer                  | Jobs                                     | Job erstellen                            | Auslandszahlungsverkehr<br>senden (HBCI)  |
| 0          | Joberstellung AZV über EBICS                             |   |                    | Datentransfer                  | Jobs                                     | Job erstellen                            | Auslandszahlungsverkehr<br>senden (EBICS) |
|            | HBCI-AZV-Zahlungsverkehrsjob<br>erstellen                |   | Ē.                 | Datentransfer                  | Jobs                                     | Job erstellen                            | Auslandszahlungsverkehr<br>senden (HBCI)  |
|            | EBICS-AZV-Zahlungsverkehrsjob<br>erstellen               |   | Ē.                 | Datentransfer                  | Jobs                                     | Job erstellen                            | Auslandszahlungsverkehr<br>senden (EBICS) |
| 5          | Historiendatei der ausgeführten<br>AZV-Aufträge anzeigen |   | <b>S</b>           | Auslandszahlungsverkehr        | Auslands-<br>Zahlungsaufträge            | Historische<br>Auslandsaufträge          |                                           |
| 2          | AZV-Zahlungsempfänger erfassen<br>und bearbeiten         |   | 2                  | Auslandszahlungsverkehr        | Auslandsstammdaten                       | Auslands-<br>Zahlungsempfänger           |                                           |
|            | Taschenrechner                                           | I | Funktion ist bei o | ler SEPA- und AZV-Auftragserfa | ssung in <mark>d</mark> ie Betragsfelder | integriert                               |                                           |
| ?          | Hilfe                                                    |   | ?                  | Funktionsleiste (rechts außen) |                                          |                                          |                                           |
| IProficash | Info über Profi cash                                     |   |                    | Anwendungsmenü                 | Programm-<br>Informationen               |                                          |                                           |

# 2 Zahlungsverkehr

| Α. | Erfassung<br>-Zahlungsverkehr<br>- Auftrag erfassen                     | Auftrag erfassen                         |
|----|-------------------------------------------------------------------------|------------------------------------------|
| В. | Joberstellung<br>-Datentransfer<br>- Job erstellen                      | Sende-Job für Zahlungen erstellen (HBCI) |
| C. | Datenübertragung<br>-Datentransfer<br>- Datenübertragung<br>durchführen | 🗲 Datenübertragung durchführen           |

|                                          | Zahlungsaufträge erfassen                                                                                                    |
|------------------------------------------|----------------------------------------------------------------------------------------------------|
|                                          | <ul> <li>Mit SPEICHERN wird der erfasste Auftrag abgespeichert und<br/>Sie erhalten eine leere Maske, in der ein weiterer Auftrag<br/>erfasst werden kann</li> <li>klicken Sie auf Aufträge bearbeiten um bereits erfasst<br/>Aufträge nochmals zu bearbeiten.</li> </ul>                                                                                                    |
| Sende-Job für Zahlungen erstellen (HBCI) | <ul> <li>Zahlungsverkehrsjob erstellen</li> <li>Zahlungsaufträge, die zum selben Termin übertragen werden<br/>sollen, werden in einem "Zahlungsverkehrsjob"<br/>zusammengefasst.</li> <li>Das Programm schlägt alle Zahlungsaufträge bis zum<br/>angegebenen Fälligkeitsdatum vor.</li> <li>einzelne fällige Aufträge können von der Ausführung<br/>ausgeschlossen werden und erscheinen bei der nächsten<br/>Joberstellung wieder</li> </ul>                                      |
| Datenübertragung durchführen             | Datenübertragung starten (Zahlungsaufträge senden)         • nach dem Verbindungsaufbau werden die ausgewählten Aufträge gesendet         Auftragsart "IZ" = Inlandszahlungsverkehr Auftragsart "UMS" = Umsatzabruf (Kontoauszüge abholen)         • Das Programm schlägt alle Zahlungsaufträge bis zum angegebenen Fälligkeitsdatum vor.         • einzelne fällige Aufträge können von der Ausführung ausgeschlossen werden und erscheinen bei der nächsten Joberstellung wieder |

# 3 Einzelüberweisungen

| A. Erfassu<br>-Zahlungsverke<br>- Auftrag erfass                            | ung<br><sup>chr</sup><br>en                                                                                                    | Auftrag erfassen                         |
|-----------------------------------------------------------------------------|----------------------------------------------------------------------------------------------------|------------------------------------------|
| Dashboard 🗵 Zahlun                                                          | gsauftrag anlegen X                                                                                                    |                                          |
| Kontokategorie<br>Kontobezeichnung<br>Auttragsgruppe                        | ontentifier auswählen                                                                                                    |                                          |
| Zahlungsempfänger<br>IBAN<br>BIC                                            | PA-Uberweisung                                                                                                    |                                          |
| Verwendungszweck                                                            | 0,00 Y         EUR           0,00 Y         EUR           0,00 Y         EUR           0,00 Y         EUR           nicht verwenden         Y           Z         Y           V         Y                                                                                                    |                                          |
| Tamus<br>Fälligkeit                                                         | e (einmalig) 🔽<br>26.05.2020 🛩<br>🗌 bankverwaltete terminierte Überweisung                                                                                                    |                                          |
| Speichern                                                                   | danach weitere Aufträge e                                                                                                    | assen oder beenden                       |
| B. Jobers<br>-Datentransfer<br>- Job erstellen                              | tellung                                                                                                    | Sende-Job für Zahlungen erstellen (HBCI) |
|                                                                             | Antiboliting according 142.000<br>Antiboliting according 142.000<br>Antiboliting According 142.000<br>Antiboliting According 142.0000<br>Antiboliting According 142.0000<br>Antiboliting According 142.0000<br>Antiboliting According 142.0000<br>Antiboliting According 142.0000<br>Antiboliting According 14 |                                          |
| te bigen mon 11820 can an 104 autor fer to<br>Constat arteile: Class texter | aname (0.2/2010) 🖬 🗆 to see appear (a) 🔄 (a)                                                                                                    | Tanala                                   |
| C. Datent<br>-Datentransfer<br>- Datenübertrag                              | übertragung<br>gung durchführen                                                                                                    | 🗲 Datenübertragung durchführen           |

# 4 Lastschriften

| A. Erfassung<br>-Zahlungsverkehr<br>- Auftrag erfassen                                                                                                    | 🛃 Auftrag erfassen                |
|----------------------------------------------------------------------------------------------------|-----------------------------------|
| Deshboard × Zuhlungseufting anlegen ×<br>Kontokategorie Econtentitier submätten v<br>Kontobezeichnung<br>Auftragsgruppe v                                                                                                    |                                   |
| Zahlungspflichtiger                                                                                                    |                                   |
| Brutte 0,00 V EUR<br>Skonto % / abs 0,00 V EUR<br>Zahlbetrag 0,00 V EUR<br>Verwendungszweck V Verwendungszweck                                                                                                    |                                   |
| Mandatsseferenz  Mandatsseferenz  Mandat |                                   |
| Voraussetzung: Zahlungspflichtiger / Konto-Nr. muss bereits mit<br>Mandat angelegt sein                                                                                                    |                                   |
| Speichern - danach weitere Aufträge erfassen oder beenden B. Joberstellung -Datentransfer danach - Job erstellen                                                                                                    | Sende-Job für Zahlungen erstellen |
| Sectore 20       Sectore 20                                                                                                    |                                   |
| Construction     Construction     C      |                                   |
| C. Datenübertragung<br>-Datentransfer<br>- Datenübertragung durchführen                                                                                                    | 🗲 Datenübertragung durchfüh       |

# 5 Datenübernahme von extern erstellten SEPA-Dateien und versenden

| Datei ein<br>Datentransfer<br>mport ausfül<br>SEPA-XML Da<br>nun die entsp                                                                                                    | lesen<br>nren<br>atei importierer<br>prechende Date                                                                                                    | n<br>i <mark>suchen – da</mark> n                                                                                                    | n öffnen                                                                                                    |    |                                        |
|----------------------------------------------------------------------------------------------------|----------------------------------------------------------------------------------------------------|----------------------------------------------------------------------------------------------------|----------------------------------------------------------------------------------------------------|----|----------------------------------------|
| Sitte DTA/SEPA-Datei aus                                                                                                    | xahien- 19 14                                                                                                    |                                                                                                    | 1.161                                                                                                    | 23 |                                        |
| G w w Prot.                                                                                                    | outen F                                                                                                    | • • Daten a                                                                                                    | archauchen                                                                                                    | 2  |                                        |
| Culetzt geändert  Dakumente  Musik  Videos  Videos  Videos  Videos  System  (C) System  (C) System  ( | Name<br>0150<br>0160<br>0170<br>0301<br>0500<br>0999<br>UPDATE<br>0001012.DTA<br>0001013.DTA<br>0001014.DTA<br>0001014.ATA<br>0003059.DTA<br>*<br>0002014.XML | Änderungsdatum<br>16.02.2012 14:00<br>16.02.2012 14:01<br>18.07 2011 09:13<br>25.30.2010 10:55<br>16.04.2011 11:50<br>26.09.2011 18:51<br>11.00.2013 10:25<br>19.07 2012 15:26<br>28.03.2013 15:67<br>08:10.2013 14:33<br>20.02.2012 09:56<br>""<br>DTA./.XM<br>Office | Typ<br>Detection<br>Datecordiner<br>Datecordiner<br>Date | *  |                                        |
| vählen Sie dar<br>Joberste<br>atentransfer<br>ob erstellen                                                                                                    | nn das Auftragge<br>Ilung                                                                                                    | eberkonto aus /                                                                                                    | dann OK                                                                                                    |    | Sende-Job für Zahlungen erstellen (HBC |
| Datenüber<br>tentransfer<br>atenübertragung                                                                                                    | ertragung<br>durchführen                                                                                                    |                                                                                                    |                                                                                                    |    | Datenübertragung durchführen           |

# 6 Massenänderung von übernommenen SEPA-Dateien

| A. erfas                                                                                                 | ste Aufträge ändern                                                                             |                      |                                       |
|----------------------------------------------------------------------------------------------------|-------------------------------------------------------------------------------------------------|----------------------|---------------------------------------|
| <ul> <li>Einstellur</li> <li>Massenä</li> <li>z.B. ZV-A</li> <li>auswählen</li> <li>(Änderun)</li> </ul> | ngen<br>nderung<br>Nufträge - nun die entsprechei<br>g in d <mark>ie</mark> sen Gruppen und Kon | nden Felder<br>iten) |                                       |
| al                                                                                                    | Massenänderung ZV-Aufträge                                                                      | ×                    |                                       |
| Auswahl zu ändern                                                                                        | der ZV-Aufträge                                                                                 |                      |                                       |
| Auftragsgruppe                                                                                           | alle Gruppen                                                                                    |                      |                                       |
| Konto Auftraggeber                                                                                       | alle Konten Auftraggeber                                                                        | <b>v</b>             |                                       |
|                                                                                                    |                                                                                                 |                      |                                       |
| Ditte Auswahl traffe                                                                                     | sen oruppen und konten                                                                          |                      |                                       |
|                                                                                                    | [                                                                                               | Andem Abbrechen      |                                       |
| B. Jobe<br>-Datentransfe<br>- Job erstellen                                                              | rstellung                                                                                       |                      | Sende-Job für Zahlungen erstellen (Hi |
| C. Dater<br>-Datentransfe<br>- Datenübertra                                                              | n <b>übertragung</b><br>r<br>agung durchführen                                                  |                      | 🗲 Datenübertragung durchführen        |

## 7 Änderung eines bereits eingegebenen Auftrags

- Zahlungsverkehr
- Aufträge bearbeiten

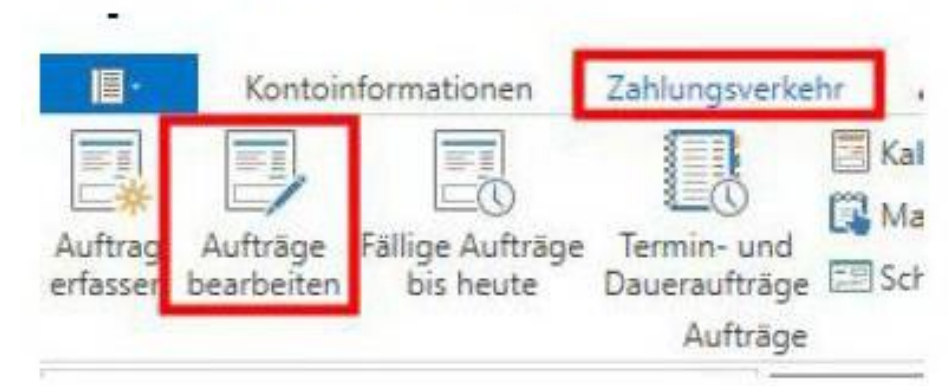

Hier können Sie eingegebene Aufträge löschen bzw. ändern.

#### 8 Bankverwaltete Aufträge (Dauer- oder Terminaufträge)

Wenn die Terminüberwachung durch die Bank erfolgen soll, wählen Sie bei der Auftragserfassung "**BANKVERWALTET**" aus. Der Auftrag kann dann sofort zur Bank übertragen werden und wird erst zum Fälligkeitstermin / Turnus ausgeführt.

Unter dem Menüpunkt **"ZAHLUNGSVERKEHR** / **TERMIN- UND DAUERAUFTRÄGE – BESTAND abholen** kann der bei der Bank vorliegende Bestand an terminierten Überweisungen und Daueraufträgen geändert /gelöscht werden.

#### 9 Freigabe Service-Rechenzentrumsdateien (z.B. DATEV)

#### 9.1 So funktioniert es:

- 1. Datentransfer
- 2. Datei freigeben
- 3. Auswahl Freigabe ZV-Datei über HBCI oder VEU-Verwaltung über EBICS Weiter geht's in beiden Fällen wie folgt:

Oben dann das gewünschte Konto auswählen und dann Bestand abholen. Danach erfolgt der Download der Datei in Ihre Software.

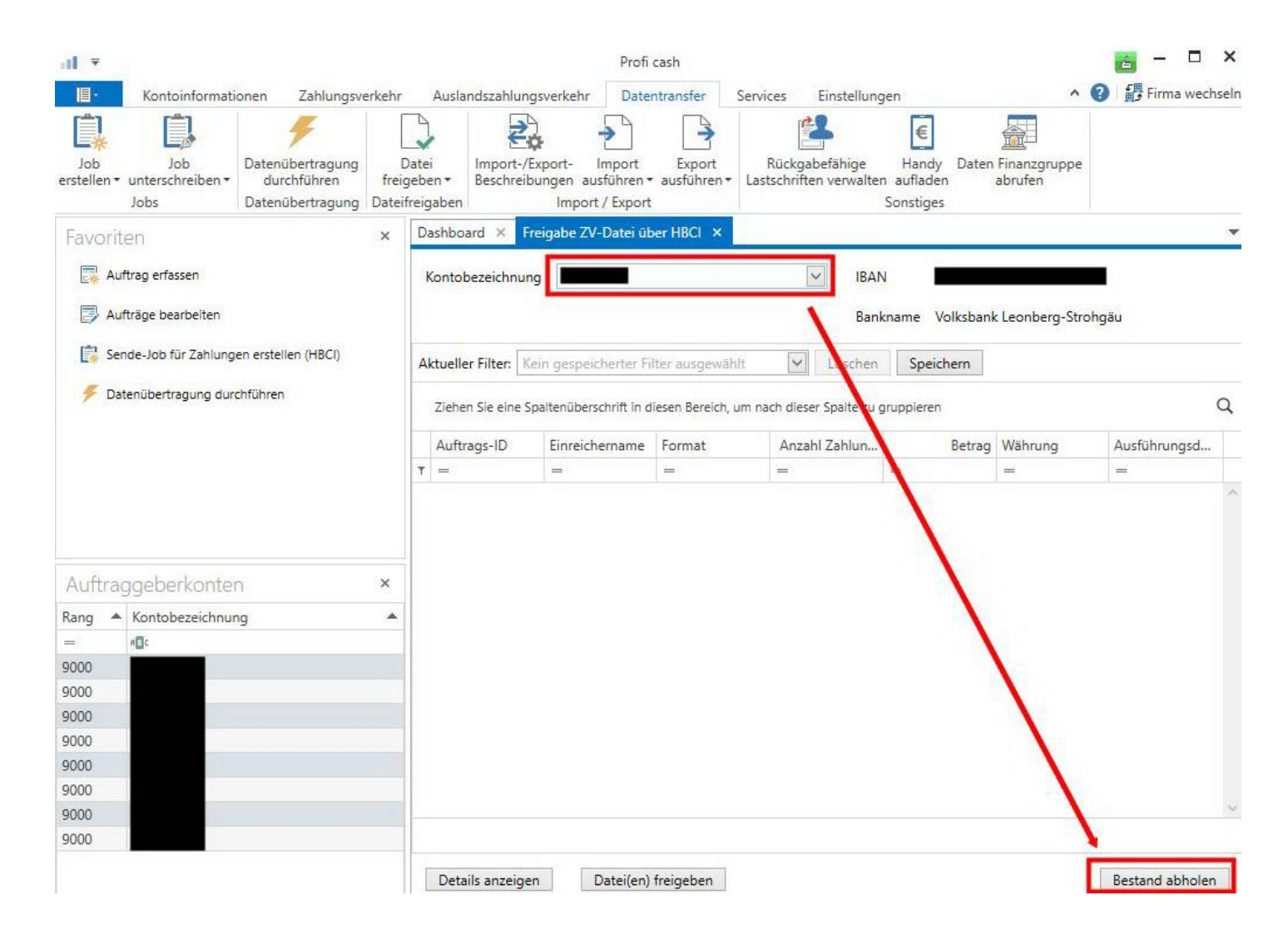

Nach dem Abholen der SRZ-Datei dann die Datei(en) freigeben

#### 10 Kontoinformationen / Kontoauszüge

#### Umsätze aktualisieren

Umsätze online aktualisieren Datenübertragung durchführen Auftragsart "UMS" = Umsatzabruf (Kontoauszüge abholen)

Abgerufene Umsätze anschauen

Umsätze pro Konto

Kontoinformationen Umsätze pro Konto

#### Elektronische Kontoauszüge abholen

- Kontoinformationen
- Elektronische Kontoauszüge
- Konto markieren + Übersicht abholen
- In der Übersicht dann:
- ...Auszug markieren
- ...Verzeichnis definieren
- ...Abholen
- Auszug wird dann im Verzeichnis abgelegt !

**ODER** 

Datentransfer

Datenübertragung durchführen

- EKA Job markieren

- senden Elektronischer Kontoauszug steht dann in entsprechendem Verzeichnis

#### HILFE

Durch Anklicken eines Feldes und drücken der F1 Funktionstaste erhalten Sie vom Programm eine Hilfestellung.

### 11 Schlussbemerkung

Die Entwicklung der EDV-Technik ist noch lange nicht abgeschlossen. Auch die elektronischen Zahlungssysteme werden sich dem Fortschritt der nächsten Jahre weiter anpassen. Wir rechnen auch in den kommenden Monaten / Jahren mit ständigen Verbesserungen und Erweiterungen des jetzigen Angebots.

Falls Sie ein Problem rund ums Thema elektronische Zahlungssysteme haben, fragen Sie uns. Wir verfolgen die aktuellen Entwicklungen und können Ihnen bestimmt Möglichkeiten aufzeigen oder Termine zur Realisierung nennen.

Unser Service bringt Sie weiter!

Bei allen Fragen stehen Ihnen unsere Zahlungsverkehrsexperten gerne zur Verfügung.

E-Mail: ebl@vbleos.de